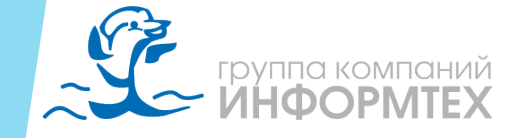

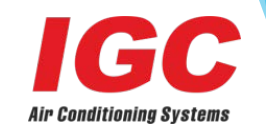

# IMS 6 Ввод в эксплуатацию

- 1. Этапы установки и тестирования
- 2. Инструкция
- 3. Основные операции ввода в эксплуатацию

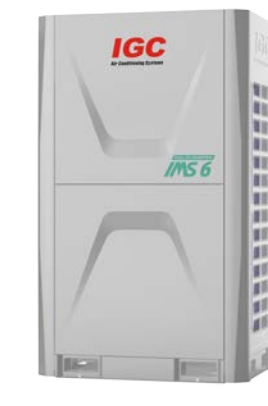

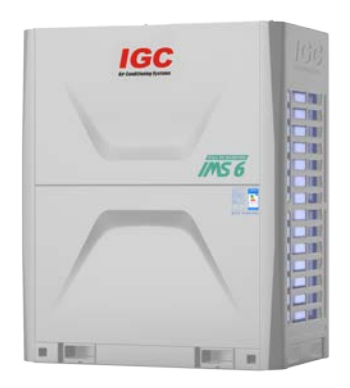

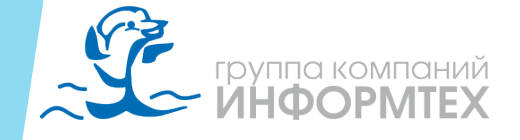

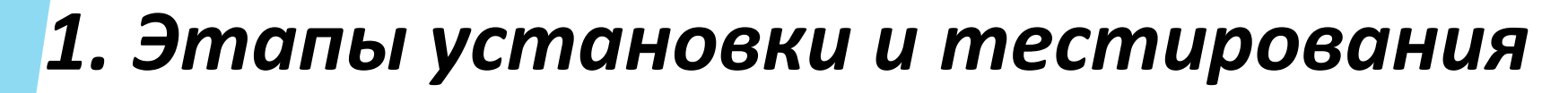

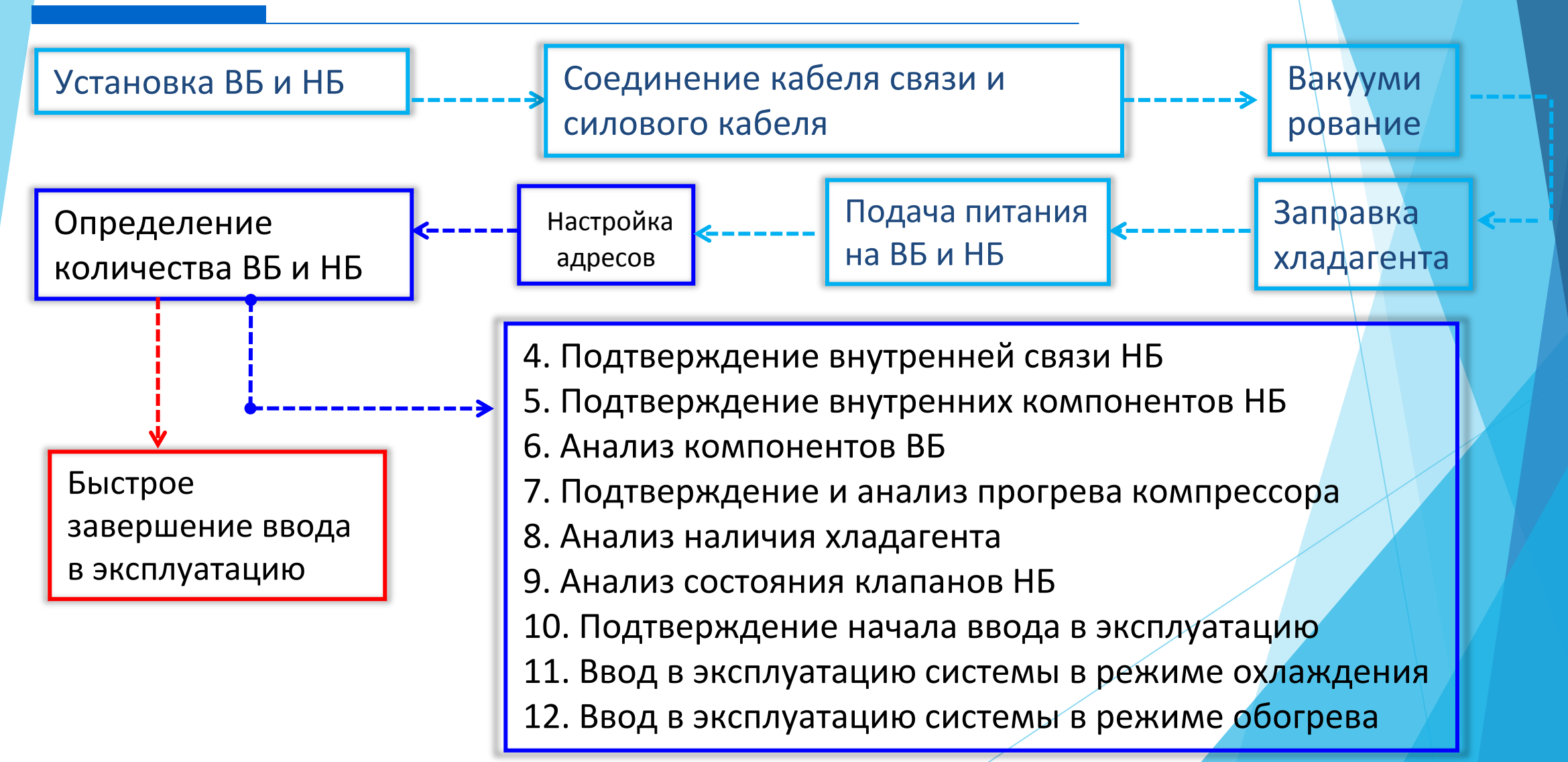

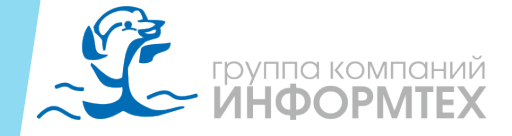

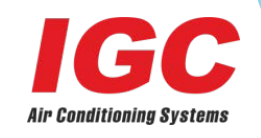

# 2. Инструкция

Главный цифровой дисплей РСВ

#### После подачи питания на ВБ и НБ:

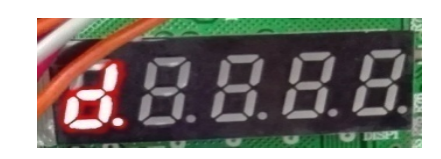

: Ожидание данных

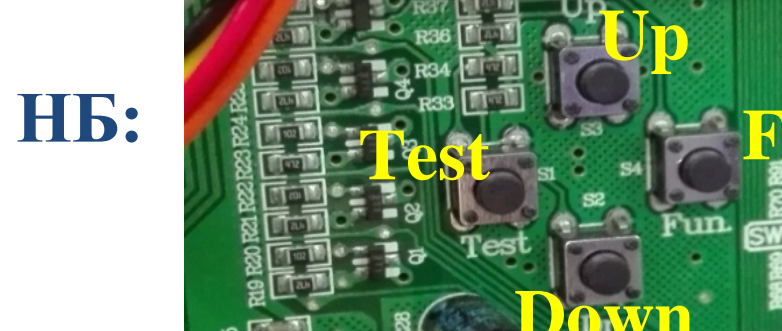

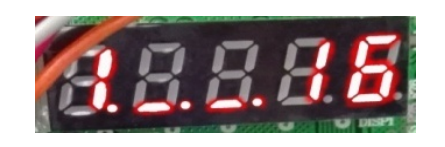

: Данные получены: «1» - 1 наружный блок,

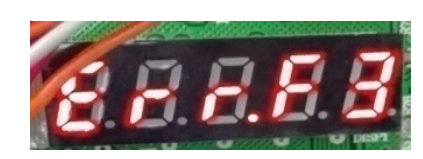

- «16» 16 внутренних блоков.
- : «Err.» Ошибка; «F3» Код неисправности F3

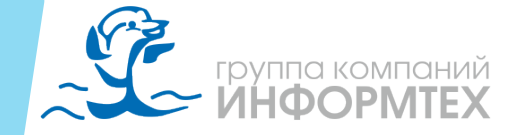

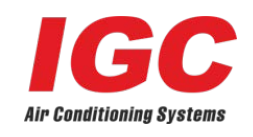

### 2. Инструкция

#### Настройка ведущего НБ - SW1

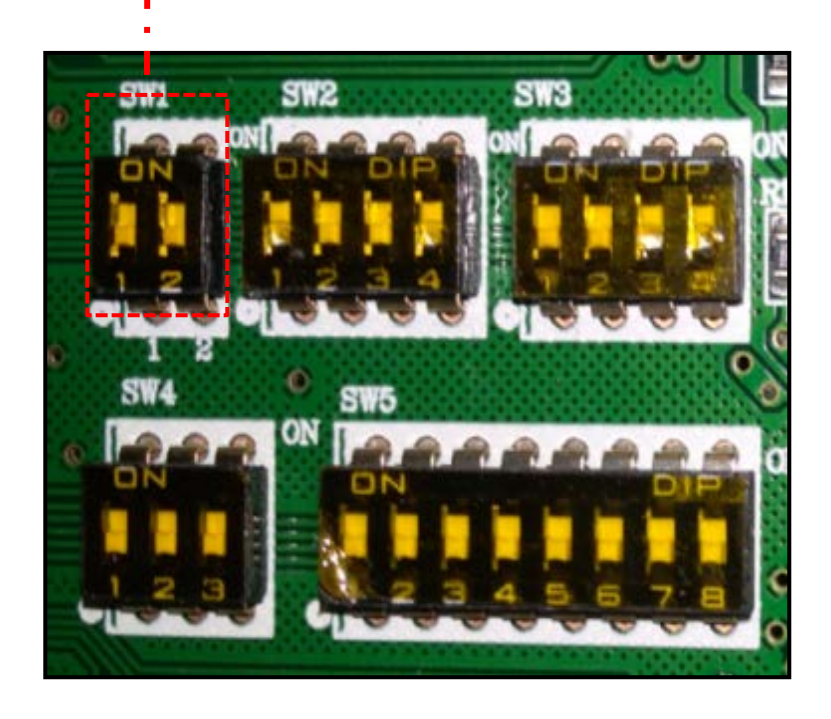

| 1   | 2   | Описание  |
|-----|-----|-----------|
| OFF | OFF | Ведущий   |
| OFF | ON  | Ведомый 1 |
| ON  | OFF | Ведомый 2 |
| ON  | ON  | Ведомый З |

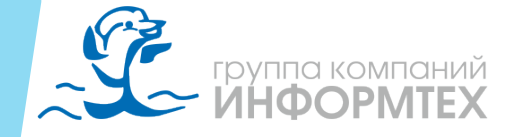

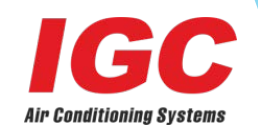

# 2. Инструкция

### Настройка ведущего НБ - SW2

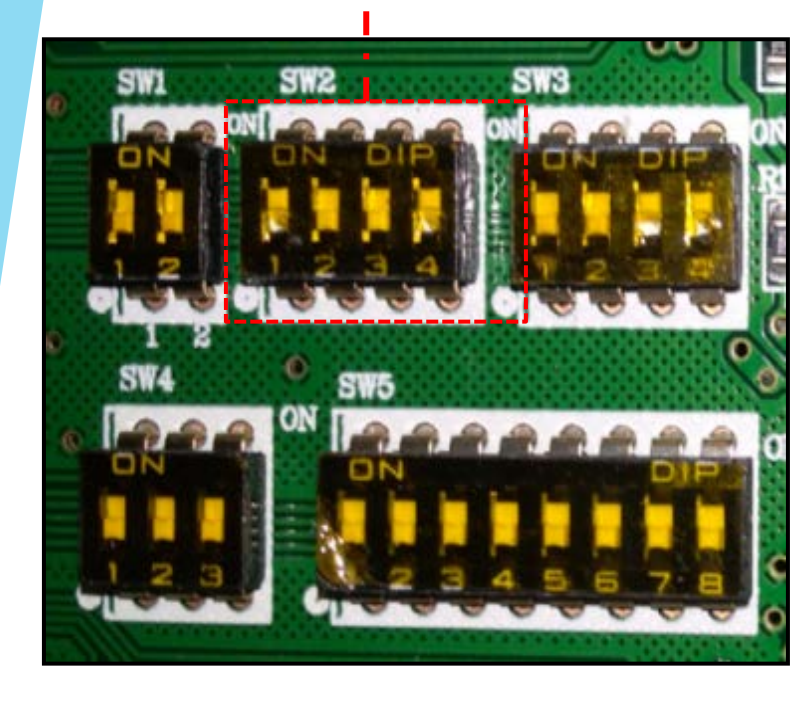

| 1   | 2   | 3   | 4   | Мощность  |         |
|-----|-----|-----|-----|-----------|---------|
| OFF | OFF | OFF | OFF | Резервный |         |
| OFF | OFF | OFF | ON  | 8HP       | 22.4 kW |
| OFF | OFF | ON  | OFF | 9HP       | 25.2kW  |
| OFF | OFF | ON  | ON  | 10HP      | 28.0 kW |
| OFF | ON  | OFF | OFF | 12HP      | 33.5 kW |
| OFF | ON  | OFF | ON  | 14HP      | 40.0 kW |
| OFF | ON  | ON  | OFF | 16HP      | 45.0 kW |
| OFF | ON  | ON  | ON  | 18HP      | 50.4 kW |
| ON  | OFF | OFF | OFF | 20HP      | 56.0 kW |
| ON  | OFF | OFF | ON  | 22HP      | 61.5 kW |

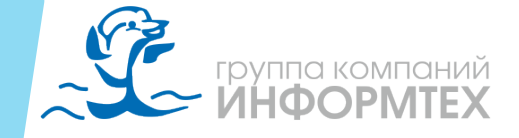

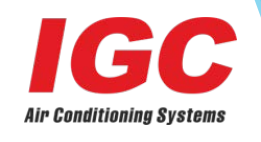

#### Например: проект системы IMS 6

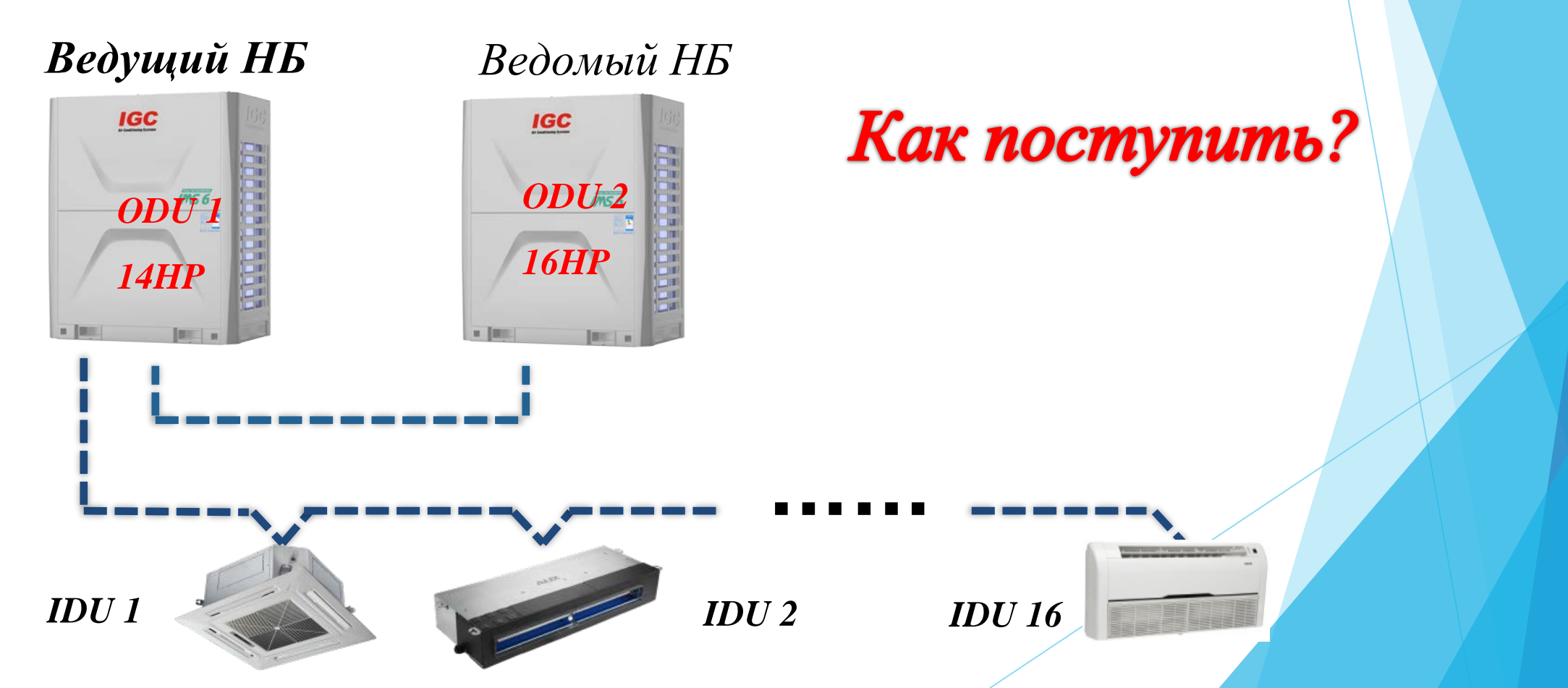

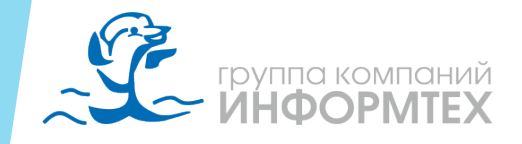

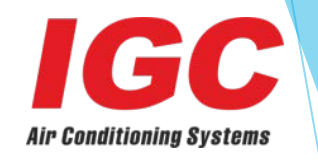

(1) : адрес НБ и установленная мощность ВБ и НБ после подачи питания

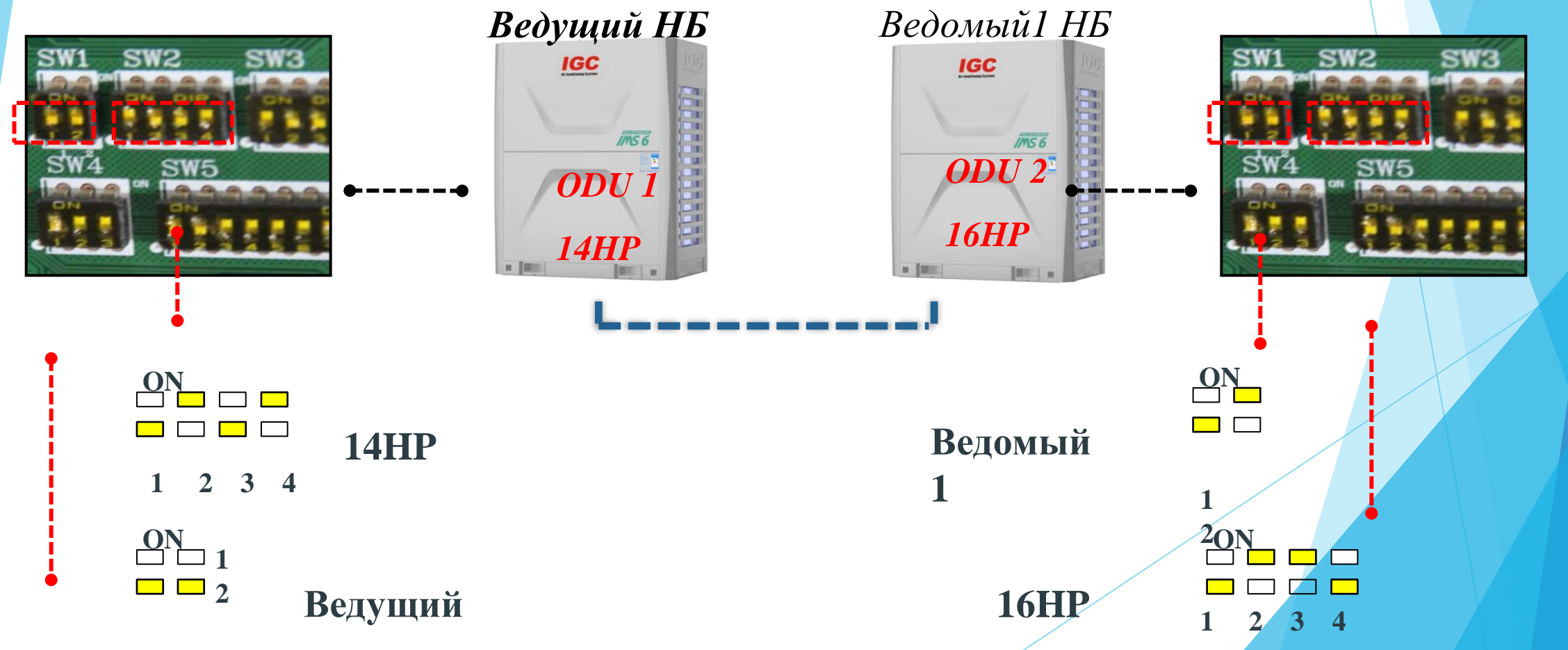

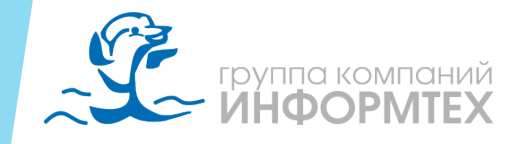

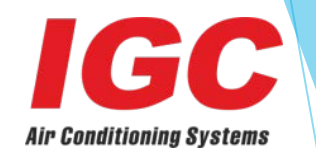

- (2): Ввод в эксплуатацию после адресации НБ и настройки мощности
  - Ожидание

- Нажмите 'Fun' и удерживайте 5 секунд для получения данных
- Главный цифровой дисплей РСВ

"**1**.\_. **0**"

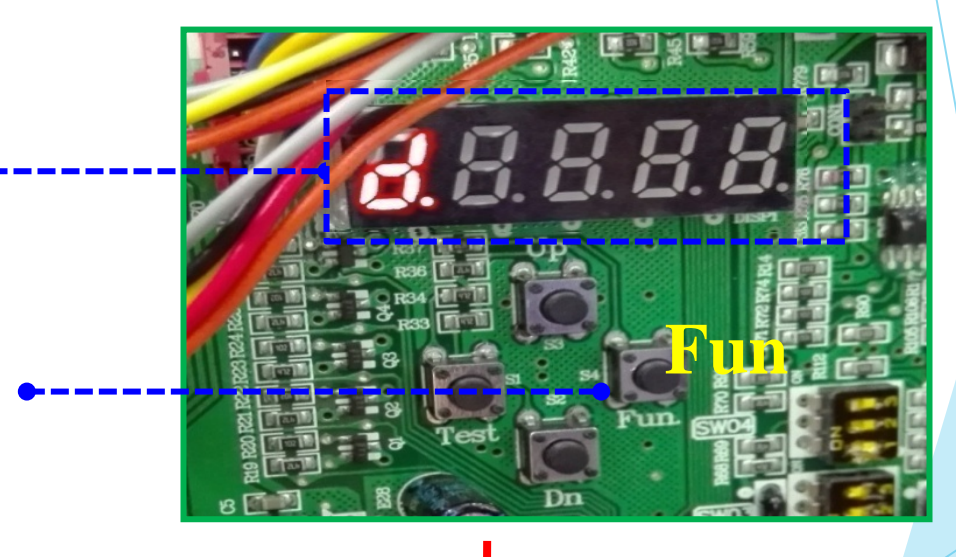

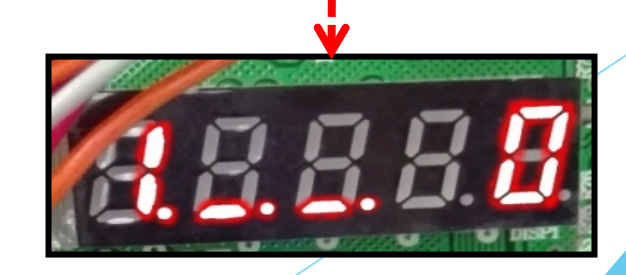

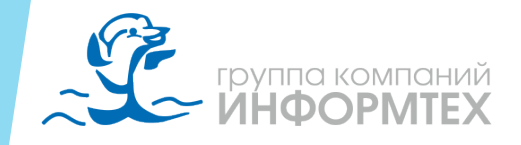

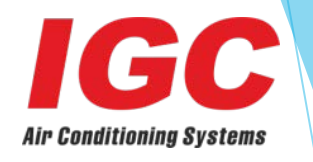

### (3): Адресация ВБ после ввода в эксплуатацию

Текущий шаг

Тип настройки адресов ВБ: «0»: Ручная настройка «1»: Автоматическая настройка

• Короткое нажатие «**Up**» или «**Down**» для выбора «**1**» : Автоматическая адресация ВБ

 Короткое нажатие «Fun» для подтверждения, через 2 секунды переход к следующему шагу

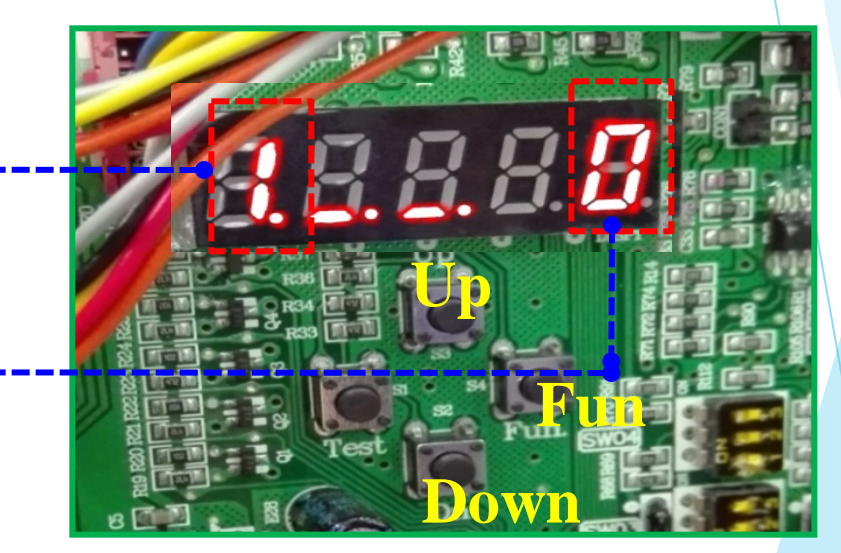

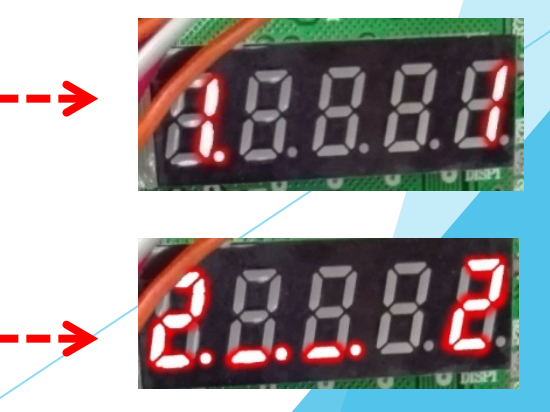

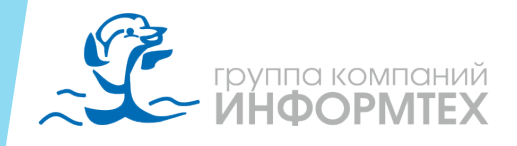

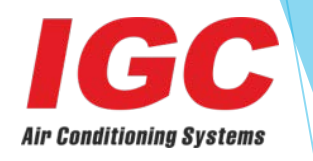

#### (4): Определение количества НБ и ВБ после адресации

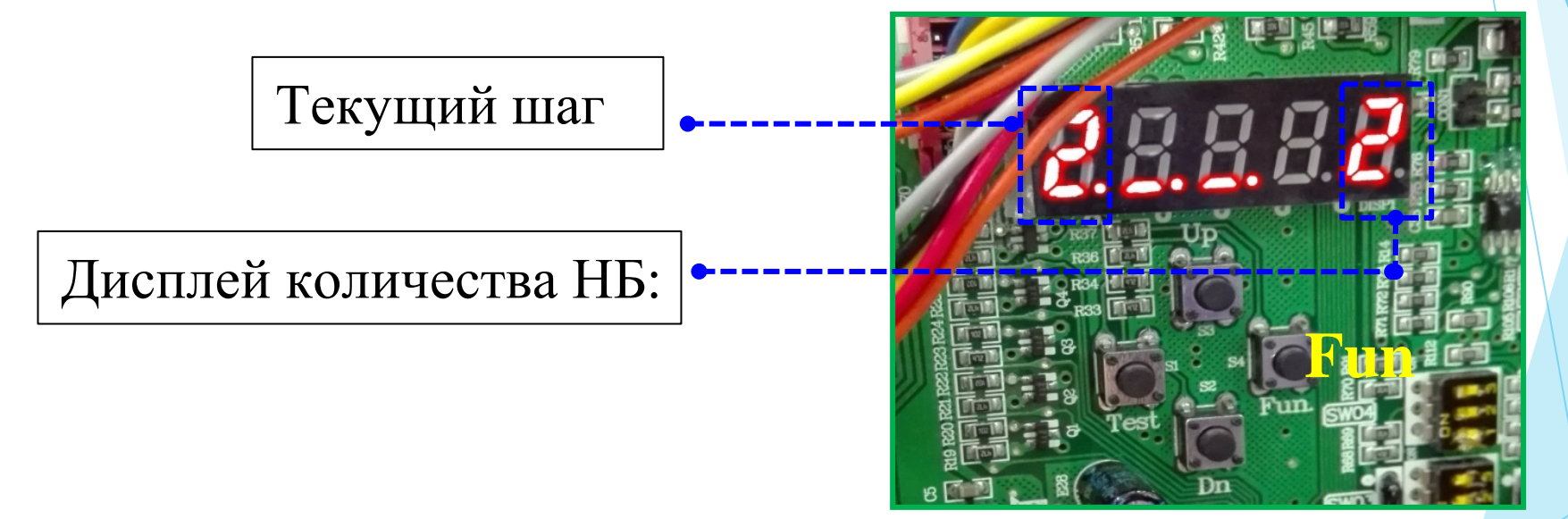

• Проверка соответствия количества фактически установленному

 Если всё совпадает, Нажмите «Fun» для подтверждения, через 2 секунды переход к\_\_\_\_\_
 следующему шагу

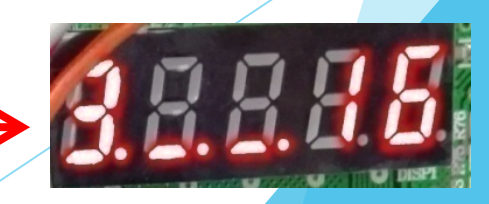

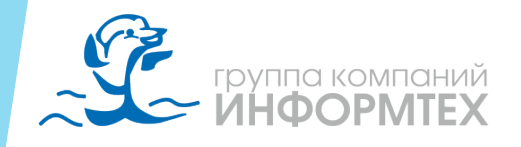

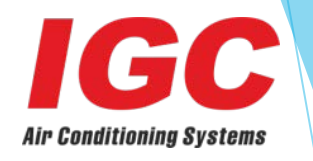

(5): Определение количества ВБ <u>после</u> определения количества НБ

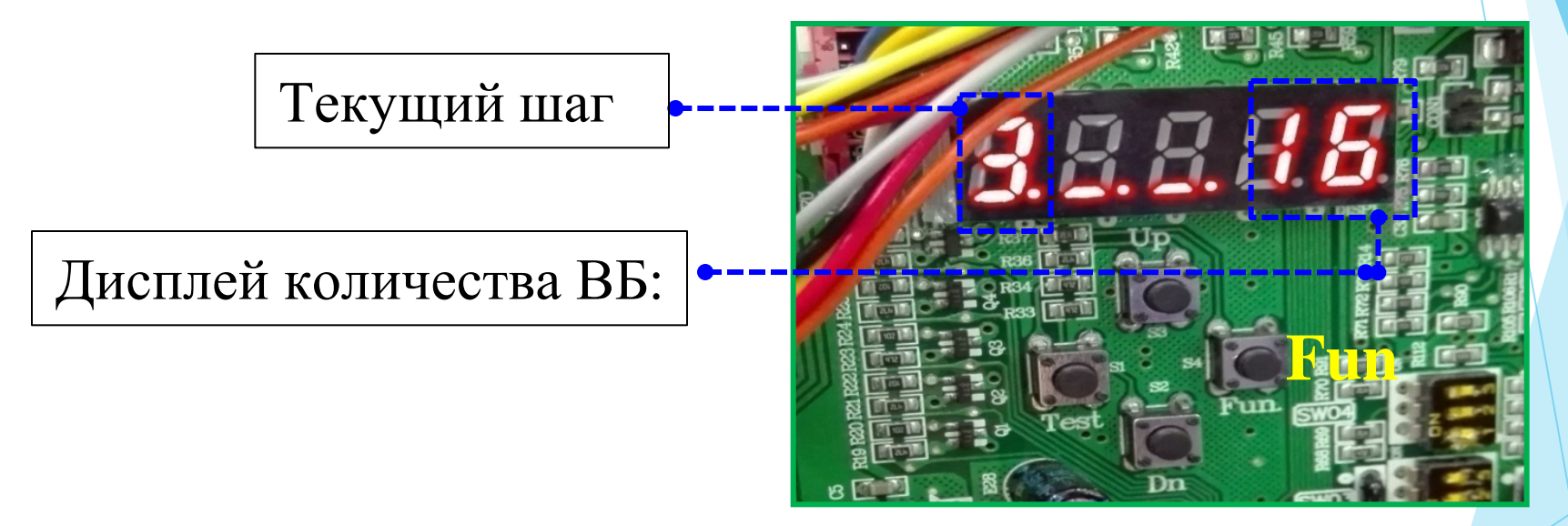

- Проверка соответствия количества фактически установленному
- Если всё совпадает, Нажмите «Fun» для подтверждения, через 2 секунды переход к – следующему шагу

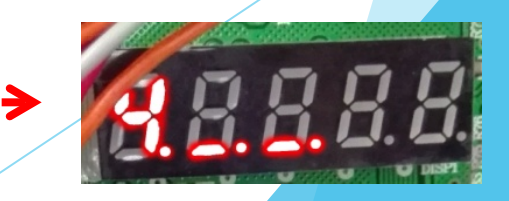

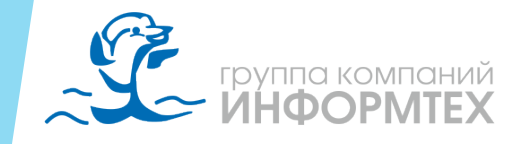

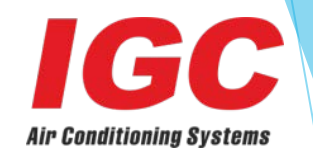

(6): Быстрый ввод в эксплуатацию <u>после</u>завершения шага «3»

- После завершения шага «З»
- Нажмите «Fun» и «Test» и удерживайте
  более 5 секунд чтобы завершить ввод в
  эксплуатацию

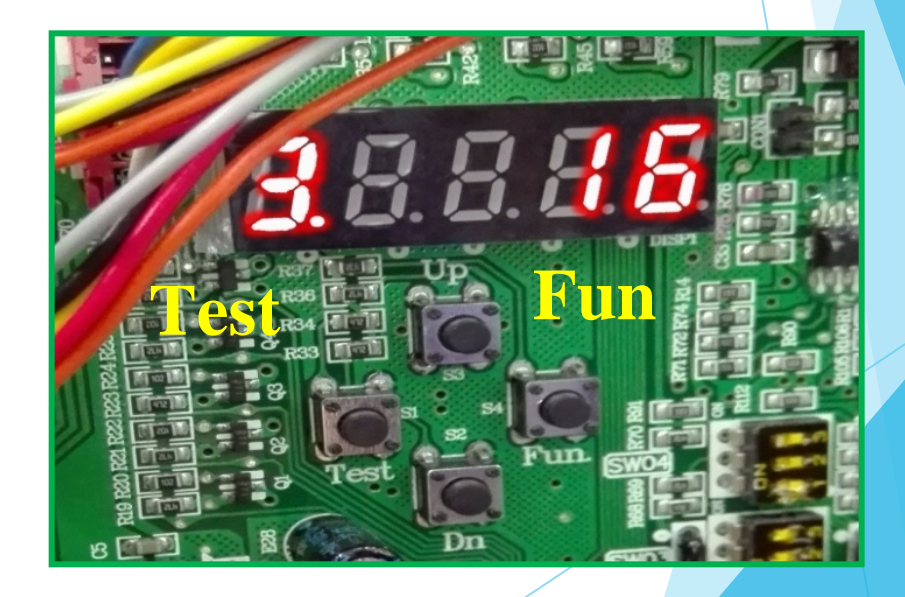

• Система переходит в обычный режим ожидания

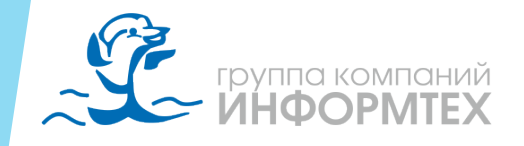

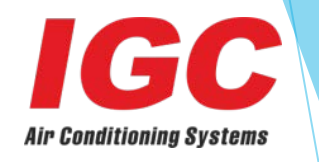

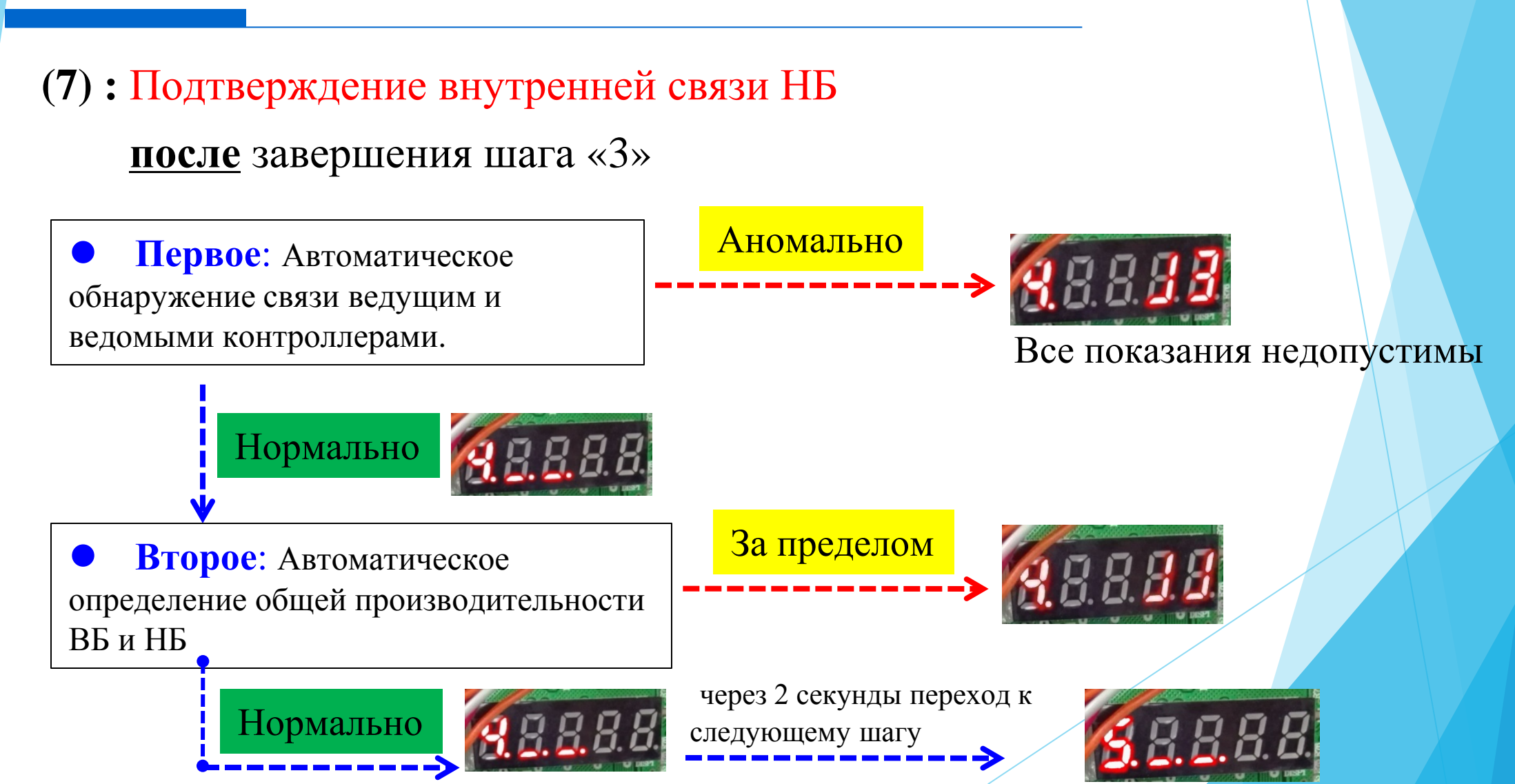

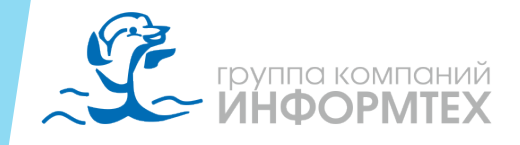

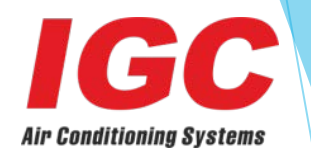

(8): Подтверждение внутренних компонентов НБ после выполнения шага «4»

 автоматическая проверка
 компонентов НБ, при обнаружении, на дисплее отобразится «5.\_\_», если будет
 неисправность, то соответствующий
 код, например, «5. 1.F4» будет
 означать; слева указан шаг 5, в середине
 указан адрес неисправного НБ, последние
 два символа – код неисправности.

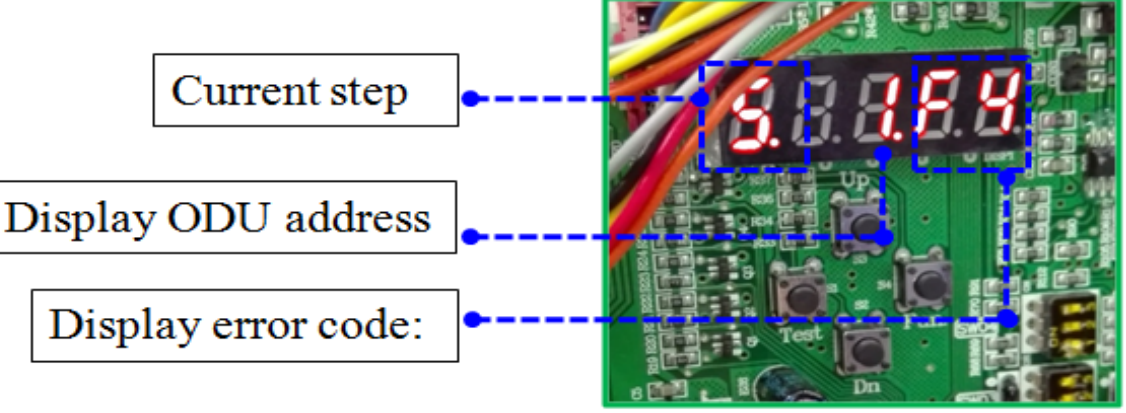

Отображается ошибка с наивысшим приоритетом. Если ошибок нет, индикация будет нормальной; в случае, если в нескольких модулях будут ошибки, отобразится адрес и код неисправности; если ошибок нет, на дисплее отобразится «5. », через 2 секунды переход к шагу 6.

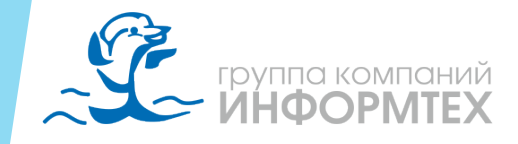

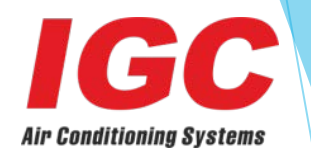

(9): Корректировка компонентов ВБ после выполнения шага «5»

 Цифровой дисплей отобразит «6.\_\_\_\_», если неисправен один ВБ, то отображается номер блока и код ошибки, как "6. 5.А4". Если несколько ВБ неисправны, то будут отображаться адреса и коды неисправности по кругу.

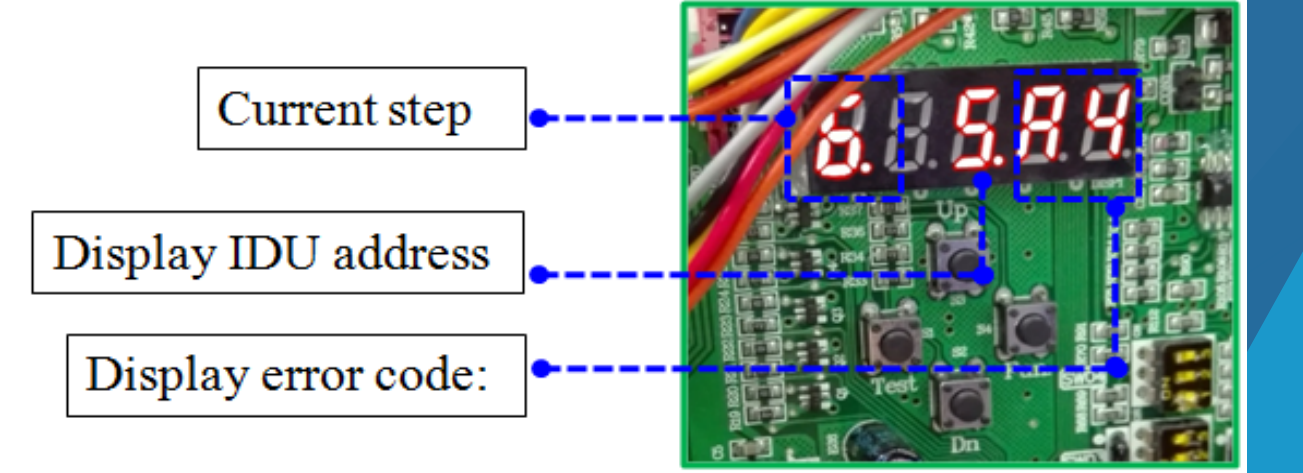

В этот момент все кнопки неактивны, нельзя перейти к следующему шагу. Если ошибок нет, на дисплее отобразится «6. », через 2 секунды переход к шагу 7.

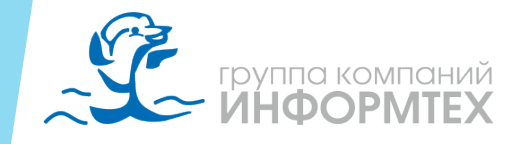

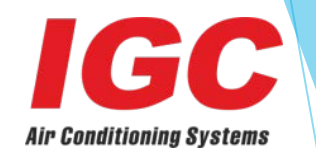

(10): Подтверждение и проверка прогрева компрессора после выполнения шага «6»

 Если наружный блок непрерывно находится под напряжением более 6 часов, отображается «7 », это означает завершение предварительного прогрева, через 2 секунды переход к шагу 8.

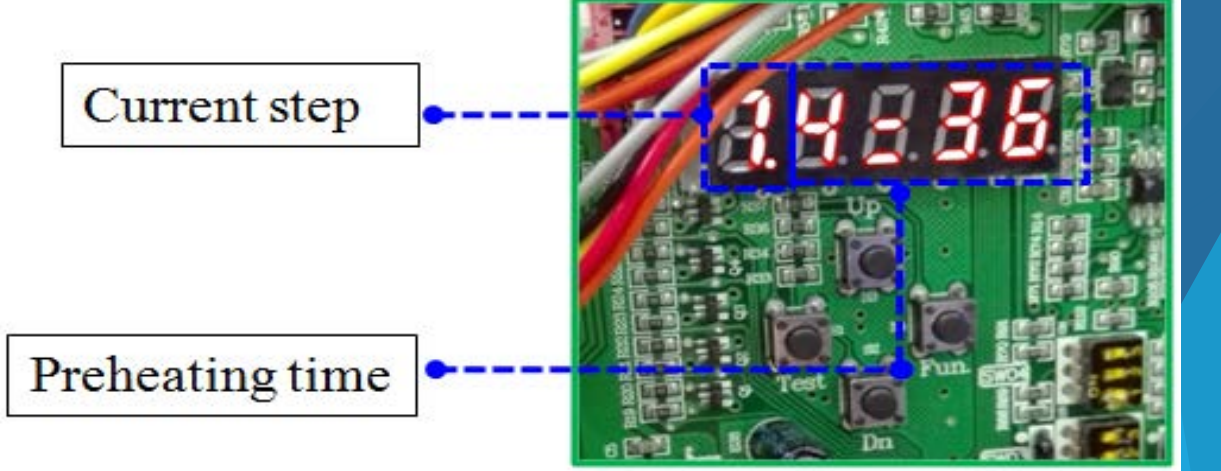

В противном случае, отобразится «7.4:36», Первое число показывает шаг 7, остальные показывают время прогрева (часы : минуты). Короткое нажатие кнопки «Fun» позволит пропустить ожидание и перейти к шагу 8

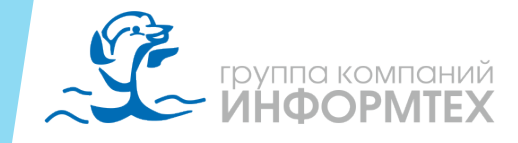

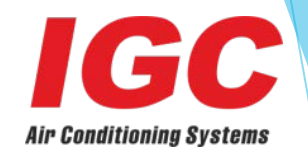

(11): Анализ наличия хладагента *после* завершения шага «7»

Наличие хладагента, дисплей "8". Если хладагента в системе не хватает, на дисплее отображается «8. Н5», все кнопки неактивны, требуется проверить наличие утечек хладагента. Если всё нормально, отобразится «8. », через 2 секунды переход к шагу 9.

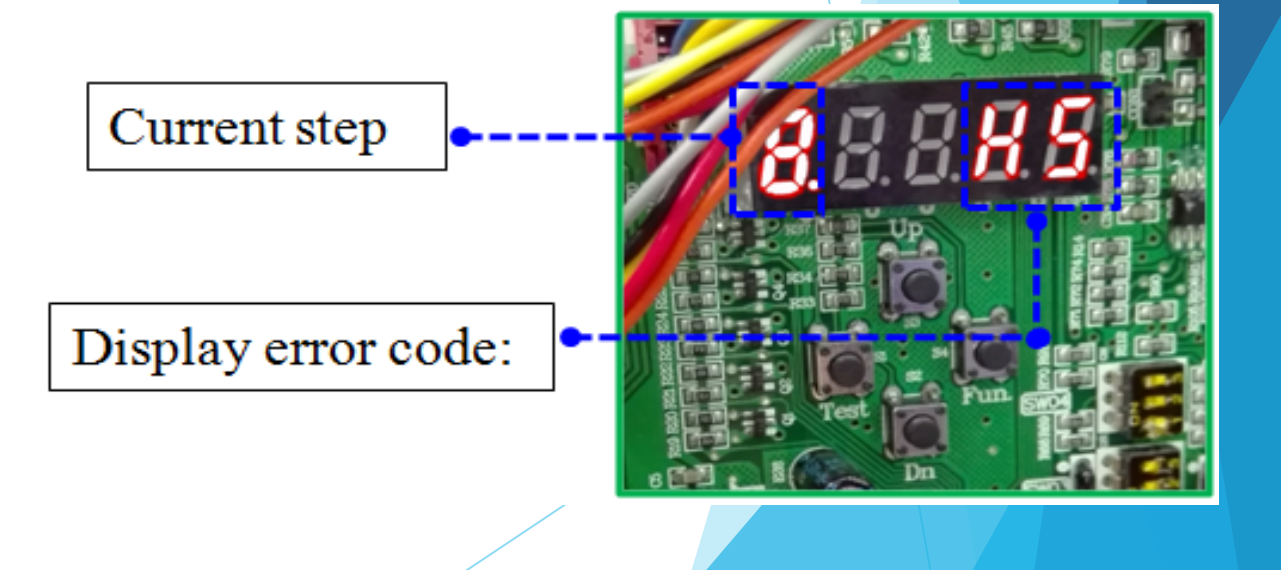

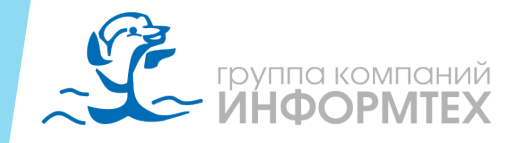

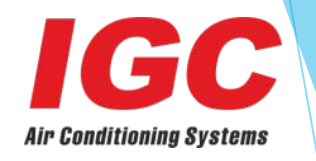

- (12): Оценка состояния клапанов наружного блока перед запуском после завершения шага «8»
  - Состояние клапанов НБ «9.\_..», через 2 секунды переход к следующему шагу.
- (13): Подтверждение начала ввода в эксплуатацию после завершения этапа «9»
  На этом шаге отображается «10 », ожидание начала ввода в эксплуатацию.
  Нажмите кнопку «Fun» для автоматического выбора режима работы, согласно наружной температуре окружающей среды ≥ 20 °С, выбирается режим охлаждения; при температуре <20 °С, режим обогрева, через 2 секунды автоматический переход к следующему шагу (п. 11 или п. 12), индикация «10. »</li>

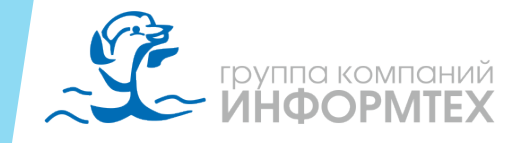

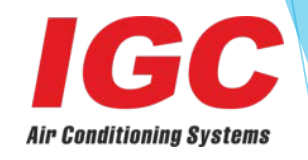

### (13): Охлаждение после выполнения шага «10»

Режим охлаждения, все ВБ настроены на температуру 16 °С и на высокую скорость вентилятора, на дисплее отображается «11 ». Если появляется неисправность, то дисплей отображает «Err» и код ошибки, например, «Err. F3». Спустя 20 минут или 25минут, если система исправна, то на дисплее отобразится «11. », после 5 секунд, осуществляется переход в обычный режим ожидания «2.\_.\_.16» или указывается «LoC.». Сдача объекта в эксплуатацию завершена.

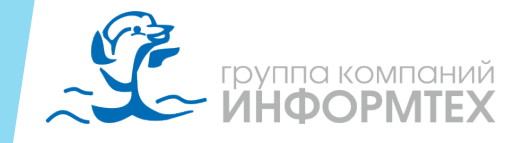

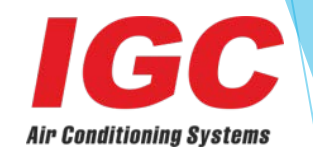

(14): Обогрев после выполнения шага «10»

Режим обогрева, все внутренние блоки настроены на температуру 30 °С и высокую скорость вентилятора, на дисплее отображается «12 .\_...», через 10 минут, если всё нормально, показания дисплея не меняются. Спустя 20 минут или 25 минут, если система исправна, на дисплее отобразится «12. », через 5 секунд осуществляется переход в обычный режим ожидания «2.\_...16» или указывается «LoC.». Сдача объекта в эксплуатацию завершена.